2024年10月

| 日 | 쿤 |
|---|---|
|   | × |

| 1.   | 平台简介                 | 3  |
|------|----------------------|----|
|      | 1.1 电子签章是什么?         | 3  |
|      | 1.2 平台基本要求           | 4  |
|      | 1.3访问方式              | 5  |
|      | 1.4 界面介绍(PC 端和移动端)   | 6  |
| 2.   | 随林签1                 | .2 |
|      | 2.1 功能简介 1           | .2 |
|      | 2.2 访问入口 (PC 端) 1    | .2 |
|      | 2.3 访问入口(移动端)1       | .6 |
| 3    | 个人签名1                | .9 |
|      | 3.1 个人签名(PC 端)1      | .9 |
|      | 3.2个人签名(移动端)2        | 20 |
| 4. ] | 文件验签2                | 21 |
|      | 4.1 文件验签(PC 端)       | 21 |
|      | 4.2 文件验签(移动端) 2      | 22 |
|      | 4.3 Adobe Reader 验签2 | 23 |
| 5.   | 文件作废2                | 23 |
|      | 5.1 文件作废(PC 端)2      | 23 |
|      | 5.2 文件作废(移动端)2       | 25 |
| 6. 5 | 其他功能2                | 25 |
|      | 6.1 骑缝章使用2           | 25 |
|      | 6.2 签署密码重置 2         | 26 |
|      | 6.3 手机号更换            | 26 |

# 1. 平台简介

1.1 电子签章是什么?

电子印章是将传统印章与电子签名技术进行结合,通过采用组件 技术、PKI 技术、图像处理技术以及密码技术,按照公钥密码技术标 准体系,以电子形式对电子文档进行数字签名及签章,以确保文档来 源的真实性及文档完整性,防止对文档未经授权的篡改,并确保签章 行为的不可否认性。电子签章服务平台支持两种形式的签署,即电子 印章和电子姓名章。

南京林业大学电子签章服务平台包括随林签、个人签名、文件验 签等应用服务,提供安全可靠的电子签章服务能力,其中,随林签可 提供电子文件校内签署服务;个人签名可提供签名采集和管理服务; 文件验签可提供已签署电子文件验真服务。

已开通应用服务包括:随林签、个人签名、文件验签。个人经实 名认证后,可在平台录入并应用本人签名章;单位印章管理员经实名 认证后,可进行所辖电子印章的用印操作。

(1) 师生用户能做什么?

对于师生来说,通过用印申请流程或相关业务系统直接发起在线用印申请,可以实现用印的电子化,方便师生用印用章。

(2) 印章管理员能做什么?

对于印章管理员来说,可通过电子签章平台来有效得完成印章的 权限管理、用印数据统计、使用明细及操作日志得查询和回溯等,实

现印章从制作到废除的全生命周期线上管理,并通过对每一枚印章的独立权限控制使得印章使用更加安全、高效。

(3) 印章管理主体单位能做什么?

对于印章管理主体单位来说,通过电子签章服务平台可以更加安 全合规得使用印章,传统情况下存在印章乱用、冒用、萝卜章等问题, 电子签章可以有效避免这类情况,并且签署信息、操作记录、签署数 据可随时溯源。

1.2 平台基本要求

由于平台基于 B/S 模式架构,为了确保正常办理业务,我们建议您使用以下浏览器:

- (1) Google Chrome 最新版本;
- (2) IE10 及以上版本; Edge;
- (3) Firefox 最新版本;
- (4) 搜狗浏览器 最新版本(高速模式);
- (5) 360 安全浏览器 最新版本(极速模式)。

建议使用以上主流浏览器,搜狗、360 浏览器请核查地址栏右侧,

✓★ ● ◎ 輸入文字搜索 Q ◎ 4 ● ♥ ◎ ↓
若为 <sup>●</sup>图标,请鼠标左键单击切换为 <sup>●</sup>图标。

### 1.3 访问方式

方式一: PC 端, 打开学校主页, 点击右上角"网上办事大厅", 登录网上办事大厅后, 直接搜索"签章平台", 点击进入, 即可应用 "随林签"、"个人签名"和"文件验签"等。

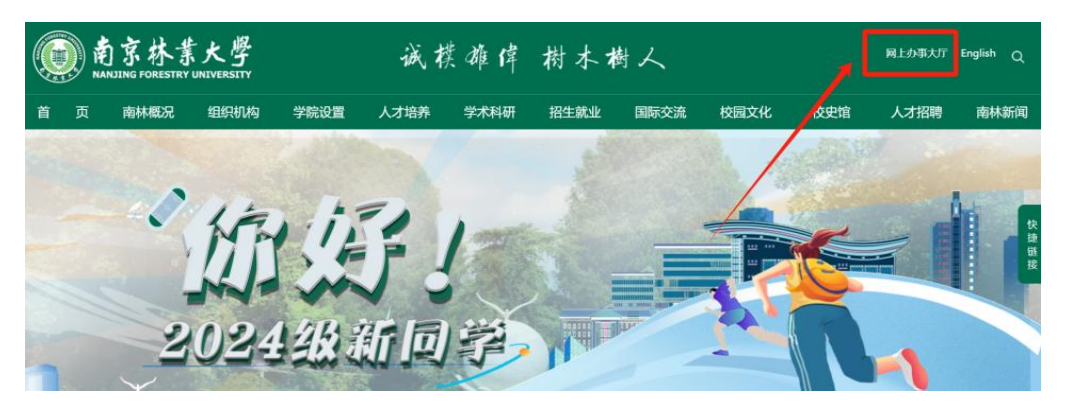

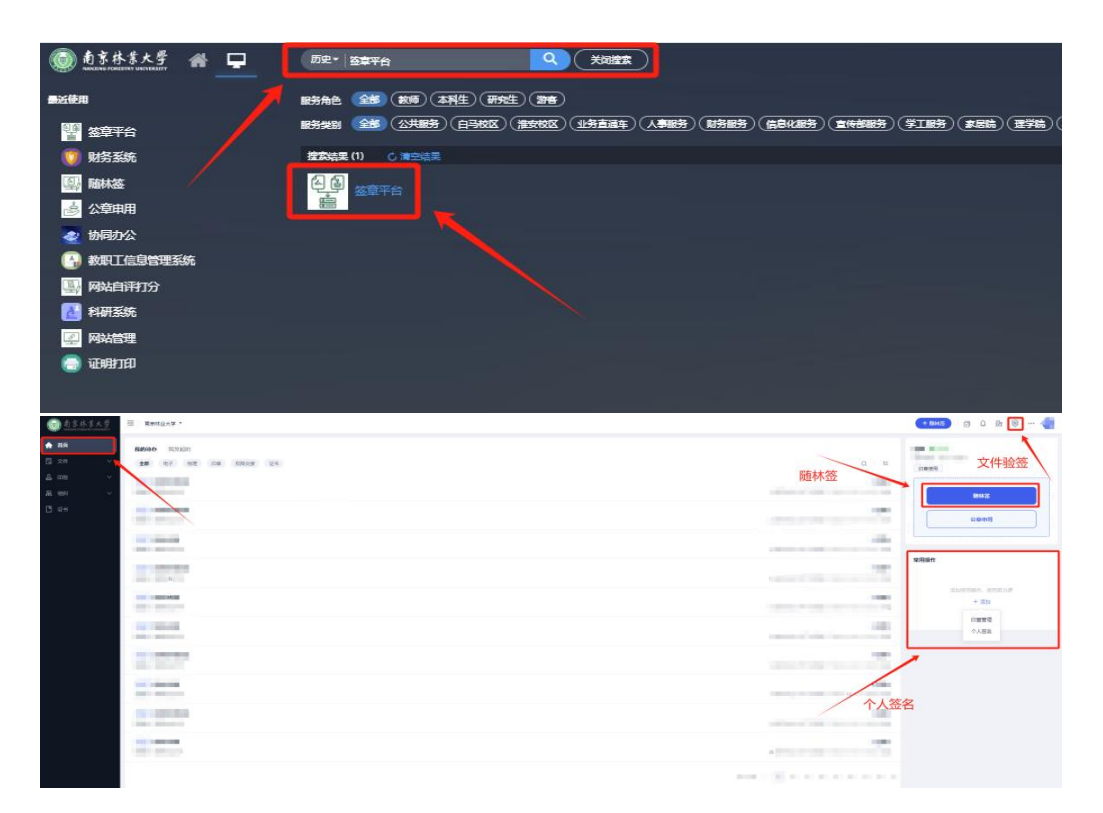

方式二:移动端,打开"企业微信→工作台→公共服务→签章平 台",或打开"今日校园→服务→公共服务→签章平台",点击进入, 即可应用"随林签"、"个人签名"和"文件验签"等。

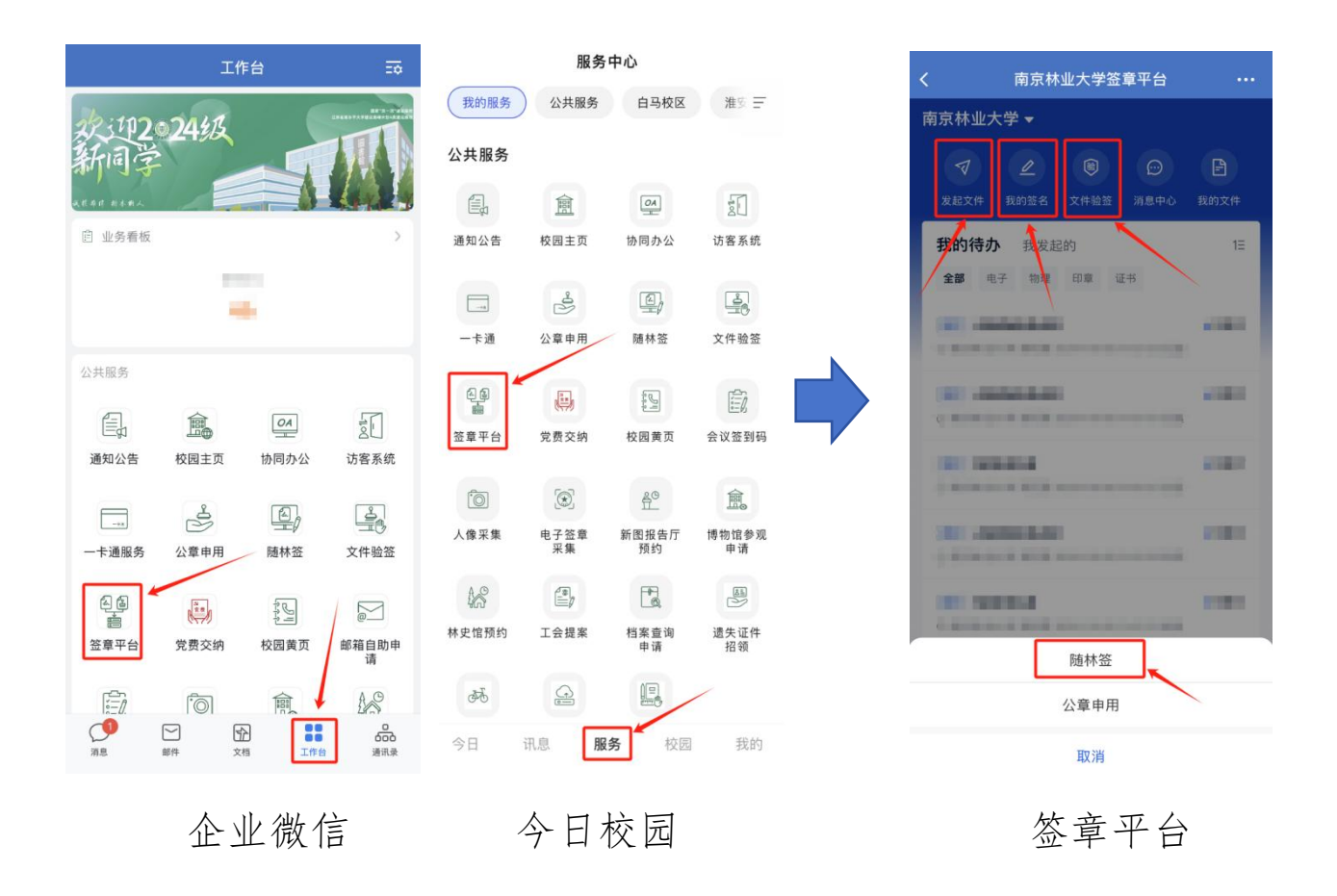

1.4 界面介绍(PC 端和移动端)

根据主要功能和布局设计,可以把整个界面大致分成导航栏、功能菜单栏、业务办理快捷栏等模块,后面会详细进行介绍。

| 前京林葉大學<br>Mailand Homester United Homester | · · · · · · · · · · · · · · · · · · ·                                                           | (+ MMAXX) 🖾 🗘 🕼 🖤 🚥                                            |
|--------------------------------------------|-------------------------------------------------------------------------------------------------|----------------------------------------------------------------|
| <ul> <li>▲ 首页</li> <li>② 文件 ×</li> </ul>   | */A\$250.0E         02800.0E           9x888880098098032x4805         02800.0E         02800.0E | <b>孝希媛 ◎</b> #UE<br>用中局号 : 152***9074<br>■最新工                  |
| ≗ me ~<br>□ ⊭#<br>功能菜单                     | K的诗办<br>★★ #27 telt ITT GTROP C4<br>业务办理                                                        | K44 52           220/07/8           XMBAFF           900/05/86 |
|                                            | N(7,50)                                                                                         | 业务办理                                                           |
|                                            |                                                                                                 |                                                                |

#### 1.4.1 导航栏

导航栏位于主页顶部右上角,从左到右依次是:业务快速发起、 批量签署栏、消息提醒、文件验签、下载 APP,个人中心设置。

| + 随林签       |      | ¢ | Ēð |  | 希娅 |
|-------------|------|---|----|--|----|
| 随林签<br>公章申用 | 9074 |   |    |  |    |

点击【随林签】可快速发起随林签。

点击【批量已完成】图标,可查看当前用户批量进行中的签署任 务和已经批量签署完成的任务。

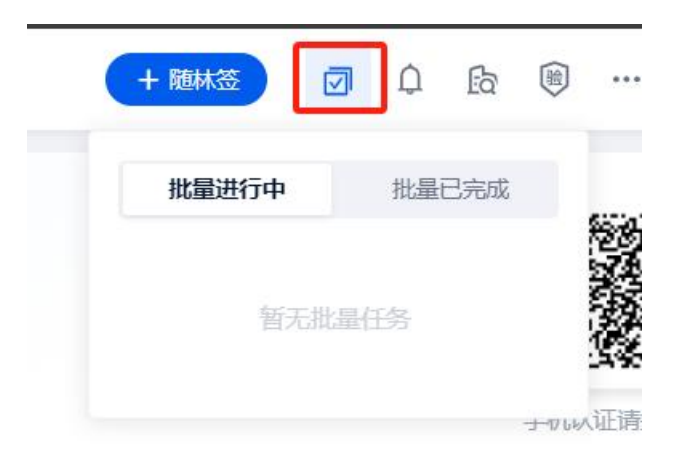

点击【消息提醒】图标,可查看当前用户未读的提醒和未读的通知信息。

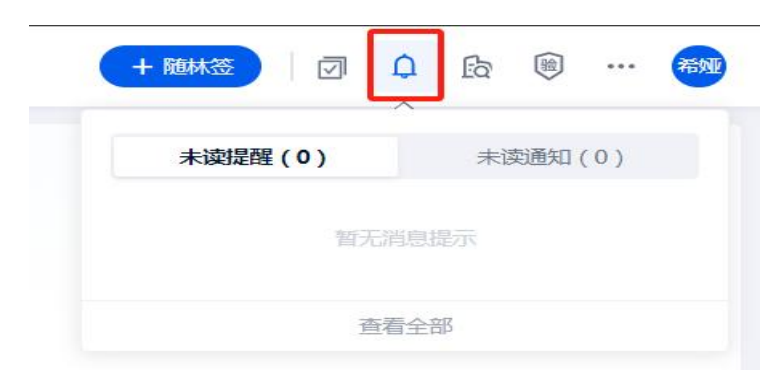

点击【文件验签】图标,可跳转验签平台进行已盖章文件的验真 查验,有效检验文件是否被篡改。

| + 随林签 | Û | Ea |      | <br>希娅 |
|-------|---|----|------|--------|
|       |   |    |      |        |
|       |   |    | 文件验签 |        |

点击【更多】图标,可跳转下载 APP 操作页面,用户可扫码下载 签章平台的 APP。

| $\checkmark$ | Û | Ŀā |     | ••• | 希娅                                                            |
|--------------|---|----|-----|-----|---------------------------------------------------------------|
|              |   | 1  |     |     |                                                               |
|              |   |    | 下载A | PP  |                                                               |
|              |   |    |     |     | <ul> <li>Lo ( ) …</li> <li>Lo ( ) …</li> <li>T载APP</li> </ul> |

点击【头像】图标,可跳转个人中心设置,包括:基本信息、安 全中心、消息通知、授权管理、操作日志信息。

【基本信息】关于个人的实名认证情况,签名制作情况。

【安全中心】个人手机号、邮箱、签署密码等数据修改。

【消息通知】个人可接收消息通知的设置,可进行关闭或开启。

【授权管理】个人被管理授权业务签署的记录。

【操作日志】记录当前用户任务。

| 三 南京林业大学 ▼                                                                                                    |      |                                                         | <mark>+ ₩₩55</mark>   ⑦ ↓ β2 (8) ··· (89) |
|----------------------------------------------------------------------------------------------------|------|---------------------------------------------------------|-------------------------------------------|
| <ul> <li>         び 安全中心         <ul> <li>             第登通知             </li> <li>             投収管理             </li> <li>             提作日志         </li> </ul> </li> </ul> | 希娅   | 李希娅 ④ 来以正<br>为何称应的身份真实有效,然而还是具制法律成力,建议应该成个人实在以正<br>全名以证 |                                           |
|                                                                                                    | 电子签名 | [ <sup>11</sup>                                         | 1°                                        |

### 1.4.2 功能菜单

普通用户功能菜单分为:【首页】、【文件】、【印控】、【证 书】菜单。

【文件】主要为当前用户电子签章和公章申用的任务数据:全部 文件,待处理文件,发起的文件,已完成文件等栏目。

| 前京林葉大學<br>MANDING POMENTERY UNIVERSETY | □ 南京林业大学 ▼          |                    |                      |                    |             | + 關林签 🛛 | û 🕫 …      | 75.90            |
|----------------------------------------|---------------------|--------------------|----------------------|--------------------|-------------|---------|------------|------------------|
| <b>企</b> 首页                            | 全部文件 待我处理 待他人处理     | 我发起的 抄送我的 已完成      | 或 草稿                 |                    |             |         | († 1940)   | a                |
| 文件 へ<br>电子签约                           | 关注·0 发起时间:近3月(默认) > | 签署状态:全部 👻 用印流程:全部  | 、▼ 杨蕊:全部 ▼ 更多 ▼      | Q 调输入文件ID/任务主题/文件编 | 憲級締法 ▽      |         | 「〒批量操作 □ 日 | 9 <del>1</del> 1 |
| 物理用印                                   | 任务主题                | 文件编号               | 签署状态 发起时间            | 发起主体               | 签署方         | 用印流程    | 操作         | Ð                |
| ≗ 印控 ∨                                 | FOF IMG_2874        | SXQ-20240828-00004 | 日戦止 2024-08-28 17:25 | 南京林业大学·张国峰         | 南京林业大学[已失效] | 随林签     | 下载 打印      |                  |
| ☐ 证书                                   | POF IMG_2874        | SXQ-20240828-00003 | 已就止 2024-08-28 17:24 | 南京林业大学·张国峰         | 南京林业大学[已失效] | 随林签     | 下载 打印      |                  |
|                                        | POF IMG_2874        | SXQ-20240828-00002 | 已裁止 2024-08-28 17:23 | 南京林业大学·张国峰         | 南京林业大学[已失效] | 随林签     | 下戰 打印      |                  |
|                                        |                     |                    |                      |                    |             |         |            |                  |
|                                        |                     |                    |                      |                    |             |         |            |                  |
|                                        |                     |                    |                      |                    |             |         |            |                  |
|                                        |                     |                    |                      |                    |             |         |            |                  |

【印控】为当前用户具备申请的用印流程权限。

| 南京林业大学 ▼                                                      |                                   |                   |           |         |       | + 随林签 |        | Û | Ēà |  | 76ND |
|---------------------------------------------------------------|-----------------------------------|-------------------|-----------|---------|-------|-------|--------|---|----|--|------|
| 输入分组系称控制<br>分组 图                                              | <b>用印流程</b><br>使用范围:金部 → 管理员:全部 → | 状态:全部 *   类型:全部 * | 共享流程:全部 🗸 | Q 请输入流程 | 示题/编号 | 查询    |        |   |    |  |      |
| <ul> <li>★ 全部</li> <li>1</li> <li>■ 未分组</li> <li>1</li> </ul> | 标题 💲                              | 使用范围 🔍            | 签署方       | 审批流     | 印章    |       | 管理员    |   | 操作 |  |      |
|                                                               | PDF 随林签                           | 南京林业大学            | 单方签署      | 已设置     |       |       | 3KIII) |   | -  |  |      |
|                                                               |                                   |                   |           |         |       |       |        |   |    |  |      |
|                                                               |                                   |                   |           |         |       |       |        |   |    |  |      |
|                                                               |                                   |                   |           |         |       |       |        |   |    |  |      |
|                                                               |                                   |                   |           |         |       |       |        |   |    |  |      |

【证书】为当前用户具备的长期证书使用权限,当具备权限时, 可进行申请。

| 前京林業大學<br>MACING PORESTRY UNIVERSITY | □ 南京林业大学 ▼                            |           |           |      |                    |        |      |       | + 脑林签 | Ø | Û    | ß 1  | ···   | -   |
|--------------------------------------|---------------------------------------|-----------|-----------|------|--------------------|--------|------|-------|-------|---|------|------|-------|-----|
| ☆ 普页                                 | 证书服务                                  |           |           |      |                    |        |      |       |       |   |      |      |       |     |
| ◎ 文件 ×<br>& 印控 ×                     | □□□□□□□□□□□□□□□□□□□□□□□□□□□□□□□□□□□□□ | 购         |           |      |                    |        |      |       |       |   |      |      |       |     |
| ■ 证书                                 |                                       |           |           |      |                    |        |      |       |       |   |      |      |       |     |
|                                      | 订单类型:全部 *                             | 订单状态:全部 🔹 | 证书类型:全部 * | 更多 - | Q 請输入订单编号/证书主体/申请人 | 高级筛选 🖓 | 查询   |       |       |   |      | 日 证: | 书到期提出 | 建设置 |
|                                      | 订邮编号                                  | 订单类型      | 订单状态      | 证书主体 | 证书状态               | 证书类型   | 感想机构 | 证书有效期 | 103   | 私 | 3941 | r)   |       |     |
|                                      |                                       |           |           |      |                    |        |      |       |       |   |      |      |       |     |
|                                      |                                       |           |           |      |                    |        |      |       |       |   |      |      |       |     |

#### 1.4.3 业务办理区

业务办理主要为【待办任务】【快捷发起】【签名列表】,用户 在首页可以完成任务的快速签署,快速申请以及快速制作签名。

#### 1.4.4 移动端界面

通过企业微信工作台可进入签章平台,界面主要分为【首页】、 【文件】、【管理】、【我的】。

【首页】展示工作中心,如待办信息、签名制作、文件验签,消 息提醒、我的文件等内容。

【文件】展示当前用户的所有签署文件,包括已办结、未办结所 有事宜;。

【我的】当前用户的手机端个人中心设置。

| < |           | 南京林              | 业大学签             | 章平台                                                                                                    |                  |
|---|-----------|------------------|------------------|----------------------------------------------------------------------------------------------------|------------------|
| 南 | i京林业大     | 、学 ▼             |                  |                                                                                                    |                  |
|   | ▼<br>发起文件 | <b>之</b><br>我的签名 | <b>途</b><br>文件验签 | ⑦ ⑦ ⑦ ⑦ ⑦ ⑦ ⑦ ⑦ ⑦ ⑦ ⑦ ⑦ ⑦ ⑦ ⑦ ⑦ ⑦ ⑦ ⑦ ⑦ ⑦ ⑦ ⑦ ⑦ ⑦ ⑦ ⑦ ⑦ ⑦ ⑦ ⑦ ⑦ ⑦ ⑦ ⑦ ⑦ ⑦ ⑦ ⑦ ⑦ ⑦ ⑦ ⑦ ⑦ ⑦ ⑦ ⑦ ⑦ ⑦ ⑦ ⑦ ⑦ ⑦ ⑦ ⑦ ⑦ ⑦ ⑦ ⑦ ⑦ ⑦ ⑦ ⑦ ⑦ ⑦ ⑦ ⑦ ⑦ ⑦ ⑦ ⑦ ⑦ ⑦ ⑦ ⑦ ⑦ ⑦ ⑦ ⑦ ⑦ ⑦ ⑦ ⑦ ⑦ ⑦ ⑦ ⑦ ⑦ ⑦ ⑦ ⑦ ⑦ ⑦ ⑦ ⑦ ⑦ ⑦ ⑦ ⑦ ⑦ ⑦ ⑦ ⑦ ⑦ ⑦ ⑦ ⑦ ⑦ ⑦ ⑦ ⑦ ⑦ ⑦ ⑦ ⑦ ⑦ ⑦ ⑦ ⑦ ⑦ ⑦ ⑦ ⑦ ⑦ ⑦ ⑦ ⑦ ⑦ ⑦ ⑦ ⑦ ⑦ ⑦ ⑦ ⑦ ⑦ ⑦ ⑦ ⑦ ⑧ ⑧ ⑧ ⑧ ⑧ ⑧ ⑧ ⑧ ⑧ ⑧ ⑧ ⑧ ⑧ ⑧ ⑧ ⑧ ⑧ ⑧ ⑧ ⑧ ⑧ ⑧ ⑧ ⑧ ⑧ ⑧ ⑧ ⑧ ⑧ ⑧ ⑧ ⑧ ⑧ ⑧ ⑧                                                                                                    < | <b>日</b><br>我的文件 |
| ſ | 我的待办      | 3 我发起            | 的                |                                                                                                    | 1Ξ               |
|   | 全部电       | 子物理              | 印章 订             | E书                                                                                                    |                  |
|   | -         |                  |                  |                                                                                                    | 100              |
|   |           |                  |                  |                                                                                                    |                  |
|   |           |                  |                  |                                                                                                    |                  |
|   |           |                  |                  |                                                                                                    | -                |
|   |           |                  |                  |                                                                                                    | -                |
|   |           |                  |                  | 3                                                                                                    |                  |
|   |           |                  |                  |                                                                                                    |                  |
| ſ | ▲         | <b>户</b><br>文件   |                  | <b>品</b><br>管理                                                                                                    | <b>0</b><br>我的   |

# 2.随林签

2.1 功能简介

随林签可提供电子文件校内签署服务;可用于常规会议纪要、项 目申请书等各类电子文件签字,缓解师生线下跑腿问题,提高工作效 率,让师生享受到更便捷的服务。

## 2.2 访问入口 (PC 端)

可通过签章平台,选择"随林签"应用进入信息填写页面。

| ① 南京林書大學 | 至 教育社大学 ·                                                                                                    | 🕂 156415 🗊 🗘 🕼 🖲 … 📋 |
|----------|----------------------------------------------------------------------------------------------------|----------------------|
| ★ 黄页     | <b>我的</b> 种为 第2012月9                                                                                                    | · • Evg              |
| □ 文件 \   | 48 87 92 80 500 8 20 Y                                                                                                    | 用+%9:1<br>(1)        |
| A 692 V  |                                                                                                    |                      |
| 品包化      |                                                                                                    | B4432                |
| 2 E4     | The second second secon | 2.84中用               |
|          |                                                                                                    |                      |
|          |                                                                                                    | 常用發作                 |
|          |                                                                                                    |                      |
|          | Server and Server and S                                                                                                    | 添加和田銀作。使田間方便<br>+ 満知 |
|          |                                                                                                    |                      |
|          |                                                                                                    |                      |

#### 2.2.1 表单页面

#### 2.2.1.1 信息填写

| 三 < 返回 | 随心签                                         | 确认发起 | 指定签署位置 | 保存草稿 |
|--------|---------------------------------------------|------|--------|------|
|        | 发起人姓名<br>联系方式<br>• 任务主题 《品面谕入文件主题 1、填写任务主题  |      |        |      |
|        | * 签署文件 <u>」文件上传 聲 圖片上传</u> 2、本地上传文件或图片      | 順问题? |        |      |
|        | * 战内慈華人员信息 (1999年14月1日)<br>南京林业大学<br>車能流: 〇 |      |        |      |
|        | 180.1F4                                     | 5署 ▼ |        |      |
|        |                                             |      |        |      |
|        |                                             |      |        |      |

2.2.2 确认签署动作

签署动作分为:个人审批/签字、组织签章 个人审批:仅需要人员审批,无需签字; 个人签字:需要人员确认并签字 组织签章:可选择对应组织下的印章加盖公章

| 发起人姓名      | 张国峰             |           |
|------------|-----------------|-----------|
| 联系方式       | 15996328634     |           |
| * 任务主题     | 点击输入文件主题        |           |
| * 签署文件     | 上 文件上传 四 図片上传   | 上传文件遇到问题? |
| * 校内签署人员信息 |                 |           |
|            | 个人审批/签字<br>组织签章 | 顺序签署 ▼    |

#### 个人审批/签字:默认展示签字,选择签字人员点击确定。

|                |                   | 随心签                     |           | 输入发起      | 推定法责位置 保存草稿 |
|----------------|-------------------|-------------------------|-----------|-----------|-------------|
| 发起人姓名          | 张国峰 个人审批/2        | <b>弦字</b> Ø             | ×         |           |             |
| 联系方式<br>* 任务主题 | 15996328<br>审批/签字 | (Q审批<br>③ 资字            |           |           |             |
| * 签署文件         | 조字人 ①<br>그 文件上:   | 签字人范围<br>条 张圜峰(weaver00 | ۷         | 上传文件遇到问题? |             |
| * 校内签署人员信息     | 网络游艇              |                         | <b>取施</b> |           |             |
|                | 审批流:              | ■ 个人审批/签字 ≞ 💮           |           |           |             |
|                |                   |                         |           | 販序签署 ~    |             |
|                |                   |                         |           |           |             |

组织签章:选择对应单位下的印章后,默认该章的所有签章人员, 也可单独选择该枚印章下的人员进行签署文件。

南京林业大学电子签章服务平台操作手册

|           |                            | 随心签                                 |                                                | 翰认发起 指定签署位置 保存草稿 |
|-----------|----------------------------|-------------------------------------|------------------------------------------------|------------------|
| 发起人姓名     | 张圆峰<br>组织签章                | 0                                   | ×                                              |                  |
| *任务主题     | (56.1%)人文<br>(法章人          | 南京林业大学公童[网络安全和信息化办公室<br>描述印章的所有签章人× | 2 <u>ℓ</u><br><u>此</u> 译弦章人 更多 >               | 立下的公章            |
| * 签署文件    | <b>山 文件上・ + 添加</b> 落章      | <b>第节点</b>                          | 以下为共有当新节点印墨使用67期的成员<br>输入关键字查询<br>撤货印章的所有答查人 ✓ | 中進到问题?           |
| *校内签署人员信息 | 1096年10月<br>南京林业大学<br>审批流: | 选择签章人员<br>= ↑人東記/签字 = ⊙             | 成员 ①<br>第11<br>任金波<br>用10 ①                    |                  |
|           |                            |                                     | 印章使用<br>取消 <b>執い</b>                           | ■序弦響 -           |

签署顺序:分为顺序签署、无序签署。

顺序签署:按照审批流的顺序进行签署,如图:先签字再盖章。

无序签署:没有签署顺序,签署人同时收到流程,可同时签字盖

| ☴ < 返回 |                        | 隨心签                            | 确认发起                | 指定签署位置 | 保存章稿 |
|--------|------------------------|--------------------------------|---------------------|--------|------|
|        | 发起人姓名<br>联系方式<br>*任务主题 | 朱圖驗<br>15996328634<br>点出输入文件主题 |                     |        |      |
|        | * 签署文件                 | 上 文件上传 昭 国片上传                  | 上传文件遇到问题?           |        |      |
|        | * 校内签署人员信息             |                                |                     |        |      |
|        |                        |                                | 顺序签署 *              |        |      |
|        |                        |                                | <b>取好委署</b><br>无序签署 |        |      |

2.2.3 指定签署位置

音。

在实际使用过程中,签署人可能不知道我们文件需要签字或盖章 在什么位置,我们可提前指定好签署位置后,签署人直接一键签署即 可。

操作方式:在页面右上角,点击指定签署位置,可以在页面右侧, 将签字位置、盖章位置拖拽到文件的具体位置。

| 三 < 返回 |            | 随心签                                                   | 输认发起     | 指定签署位置 | 保存草稿 |
|--------|------------|-------------------------------------------------------|----------|--------|------|
|        | 联系方式       | 15996328634                                           |          |        |      |
|        | *任务主题      | 游式                                                    |          |        |      |
|        | * 签署文件     | 温馨提示:文件上传成功,建议预定文件内容及格式是否正确 ①                         |          |        |      |
|        |            |                                                       |          |        |      |
|        |            | [2]<br>                                               |          |        |      |
|        |            | ム 文件上修 【編 面片上修 上!                                     | 专文件遇到问题? |        |      |
|        | * 校内签署人员信息 | <b>和你生我的生</b><br>南京林业大学<br>申说流: — ← 个人申批/医字 三 组织医意 〔〕 |          |        |      |
|        |            |                                                       | 顺序签署 *   |        |      |

骑缝章操作方式:把印章拖拽到文件的右侧边缘页面即可(骑缝 章使用前提条件:文件页数大于1);

指定完成位置后,直接确认发起,签署人可通过短信或企业微信 收到签署待办进行完成签署。

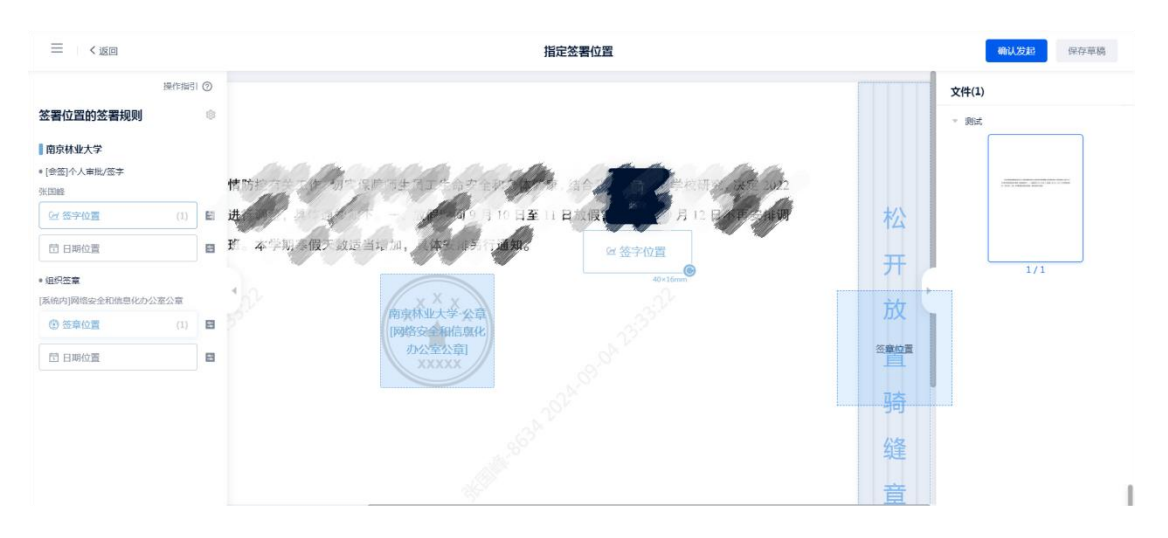

#### 2.2.4 完成签署

签署人收到签署待办后,打开页面可点击一键签后(人员需要实 名认证后方可签署),右上角点击确认签署,输入手机短信上的验证 码即可完成签署。

| 米国峰     公童     取消       土物析SS     工作台应用       2024.09.04     公童申用 | B4年<br>以志和 | 18:04       | ut! 🌫 💷    | 文件(1)    |
|-------------------------------------------------------------------|------------|-------------|------------|----------|
| 文档 日程 微盘 应用 应用提醒 审批 收a       + %/5%6       2024.09.04             | 张国峰        | 으 公章        | ② 取消       |          |
| + 新作签名<br>2024. 09. 04<br>企業 公章申用<br>点击湯加签名                       |            | 文档 日程 微盘 应用 | 应用提醒 审批 收靠 |          |
| 2024.09.04                                                        | 十 制作签名     | 工作台应用       |            |          |
| 点击海加盛名                                                            | 2024.09.04 | ▲ 公章申用      |            | 1/1      |
|                                                                   |            | 点击添加签名      |            |          |
|                                                                   |            | [L]         |            | <b>0</b> |

2.3 访问入口(移动端)

可通过企业微信-工作台-签章平台-发起文件进入信息填写页面。

| <    |                    | 南京林              | 业大学签              | 章平台        | 1.855 |  |  |  |  |  |
|------|--------------------|------------------|-------------------|------------|-------|--|--|--|--|--|
| 南京   | 林业プ                | マ学 ▼             |                   |            |       |  |  |  |  |  |
| 发起   |                    | <b>」</b><br>我的签名 | <b>()</b><br>文件验签 | 〇〇         | 武的文件  |  |  |  |  |  |
| 我的全部 | 我的待办 我发起的          |                  |                   |            |       |  |  |  |  |  |
| U IF | 175. <sup>11</sup> |                  | 1                 |            | -     |  |  |  |  |  |
|      |                    |                  | 24-10-17 10-      | 10-20 2020 |       |  |  |  |  |  |
| C I  | -                  | toy Linung       |                   | - 1×10     | -     |  |  |  |  |  |
|      | 2                  |                  |                   |            |       |  |  |  |  |  |
| ~ +  |                    | 1                |                   |            | -     |  |  |  |  |  |
|      |                    |                  | 随林签               |            |       |  |  |  |  |  |
|      |                    |                  | 公章申用              |            |       |  |  |  |  |  |

取消

2.3.1 表单页面

2.3.1.1 信息填写

基础信息填写完成后,点击添加签署人员,点击添加签批信息, 分为:个人审批/签字、组织签章;根据选择的签署顺序进行流转。

| 14:10                        | ::!            | ! 🗢 387        | 14:11 |            | ::!! 🗢 409 |
|------------------------------|----------------|----------------|-------|------------|------------|
| く南                           | i京林业大学签章平台     |                | <     | 南京林业大学签章平台 |            |
| <                            | 随林签            |                | <     | 添加内部组织     |            |
| 发起人姓名                        |                | 张国峰            | 组织名称  |            | 南京林业大学     |
| 联系方式                         | 1996           | 1000228004     |       |            |            |
| 任务主题*                        | 请输)            | 、任务主题<br>0/500 |       | + 添加签批信息   |            |
| 签署文件                         |                |                |       |            |            |
| + 添加                         |                |                |       |            |            |
| 签署顺序                         | ✓ 顺序签署         | 无序签署           |       |            |            |
| 顺序签                          | : 各签字人按照顺序签署文( | <b>+</b>       |       |            |            |
| 校内签署人员信<br><sub>校内签署信息</sub> | 言息             |                |       |            |            |
| 南京林业大                        | <学∠            |                |       |            |            |
| 签署流程:<br>十添加签署               | 人员             |                |       | 个人审批/签字    |            |
|                              |                |                |       | 组织签章       |            |
| 指定签署                         | 位置 确认发         | 起              |       | 取消         |            |

#### 2.3.1.2 指定签署位置

信息填写完成后。可点击下方的指定签署位置按钮。

点击屏幕添加签署位置,最后点击页面右上角 "符号,进行确 认发起后,签署人即可收到签署信息待办

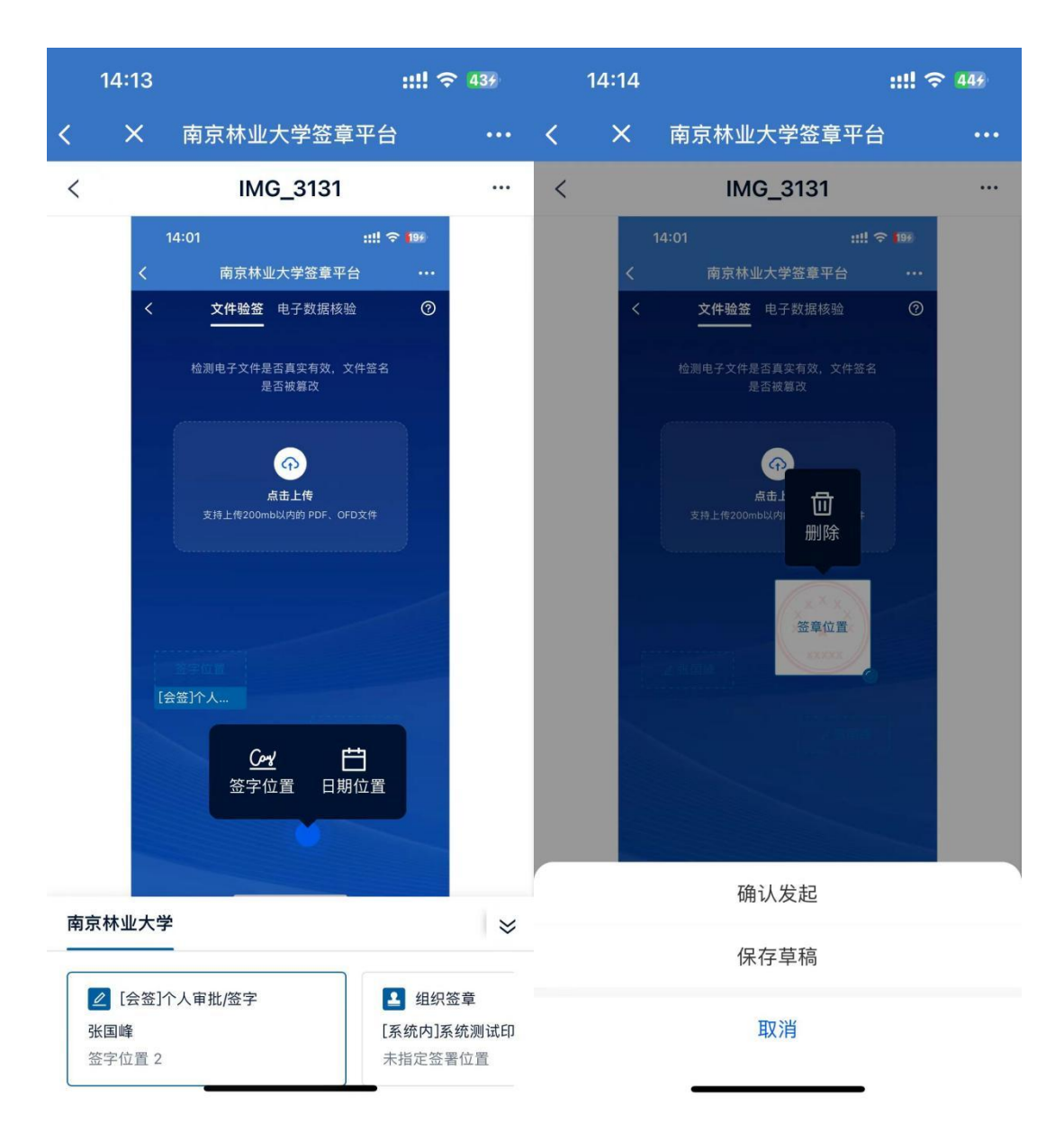

2.3.1.3 完成签署

签署人可在企业微信的签署平台收到需要签署的文件,点击直接 链接到详情页面,点击查看并签署,根据签署位置进行一键签,输入 验证码或者签署密码即可完成签署。

|    | 23:57 🛱                              | ::!! 🗢 🚮 |     | 14:07                  | ::!!                                               | <b>∻</b> 319 |
|----|--------------------------------------|----------|-----|------------------------|----------------------------------------------------|--------------|
| <  | 38 签章平台                              | •••      |     | <                      | 南京林业大学签章平台                                         |              |
|    | \ <b>讯》</b> 需罗心佥者。 <b>请尽</b> 厌宣有开元队  | 金者。      | 200 | <                      | 签署详情                                               |              |
|    | 详情                                   | >        |     | 人事系统                   | 对接用例1012                                           |              |
|    | 昨天 11:59                             |          |     | 用印流程:                  | 金智-人事系统                                            |              |
|    | 印章用印情况                               |          |     | 签署状态:                  | 签署中                                                |              |
|    | 昨日 (2024-09-02) 内: 共1枚印章;            | 发生用印。    |     | 文件编号:                  | 20240903001                                        |              |
|    | 物理用印申请4份 (盖章21次)。                    |          |     | 签署截止: 🕐                | 2024-10-09 明天                                      | >            |
|    | 详情                                   | >        |     | 文件到期: 🕜                | 未设置                                                | >            |
|    | 昨天 15:33                             |          |     | 文件                     |                                                    |              |
|    | 文件待签署通知                              |          |     | <mark>▶</mark> 本地postr | nan测试                                              | >            |
|    | 南京林业大学给您发送了一份文件《<br>接用例》,请及时查看并完成签署。 | 人事系统对    |     | 附件                     |                                                    |              |
|    | 详情                                   | >        |     | т Т.Ю                  |                                                    |              |
|    | 9:59                                 |          |     | 校内签署人员                 | 信息                                                 |              |
|    | 文件催办通知 (批量)                          |          | Ĩ   | 由 南京林业大学<br>通过 金智-人事   | 单下 <mark>张国峰</mark> 于 2024-09-09 18:16:53<br>系统 发起 | 发起           |
|    | 由南京林业大学发起的3份电子签约<br>未处理完成。请及时处理。     | 文件,您还    |     | <b>签署中</b> 校内签署/       | 、五                                                 |              |
|    | 详情                                   |          | 63  | <b>南京林业</b><br>经办人:张   | 大学 🔹<br>国峰[15996328634]   于 2024-0                 | 9-09         |
| (. | 0                                    | (i) (f   | )   | 18:16:54 接             | HX                                                 |              |
| C  | v                                    |          | /   | <b>」</b><br>回退         | 查看并签署                                              |              |

# 3.个人签名

3.1 个人签名 (PC 端)

点击签名采集,进入如图页面,点击签名可完成签名录入。

| 南京林业大 | 学电子 | -签章服   | 务平台 | ;操作手册 |
|-------|-----|--------|-----|-------|
|       |     | - ///- | -// |       |

| 三   南京林业大学 ▼                                           |                   | + 融心签 | ) 📑 🗘 🗈 🗐 … 🎟 |   |
|--------------------------------------------------------|-------------------|-------|---------------|---|
| <ul> <li>基本信息</li> <li>数字证书</li> <li>② 安全中心</li> </ul> | 武国峰 ● CUE     近年号 |       |               |   |
| <ul> <li>消息通知</li> <li></li></ul>                      | 电子弦名              |       | + 签名          |   |
|                                                        | 秋国山军              |       |               |   |
|                                                        | 类型: 未设置           |       |               |   |
|                                                        |                   |       |               | ļ |
|                                                        |                   |       |               |   |

签名采集: 绘制签名、上传签名。

可直接电脑端绘制签名,也可通过手机扫描二维码进行绘制 或直接上传签名图片完成签名录入。

|                                                                                                    |                                       | + 180% |
|----------------------------------------------------------------------------------------------------|---------------------------------------|--------|
| <ul> <li>○ 基本信息</li> <li>○ 数字证书</li> <li>● 安全中心</li> <li>● 清奇通知</li> <li>▲ 授权管理</li> <li>該 操作日志</li> </ul> |                                       | + # #  |
|                                                                                                    | ••• • • • • • • • • • • • • • • • • • |        |
|                                                                                                    |                                       |        |

### 3.2个人签名(移动端)

企业微信工作台--签章平台进入我的签名,点击右上角的+号进 行签名绘制或通过上传签名图片方式进行签名录入,录入完成的签名 会展示在个人签名列表中。

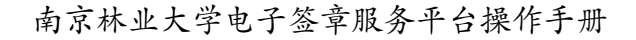

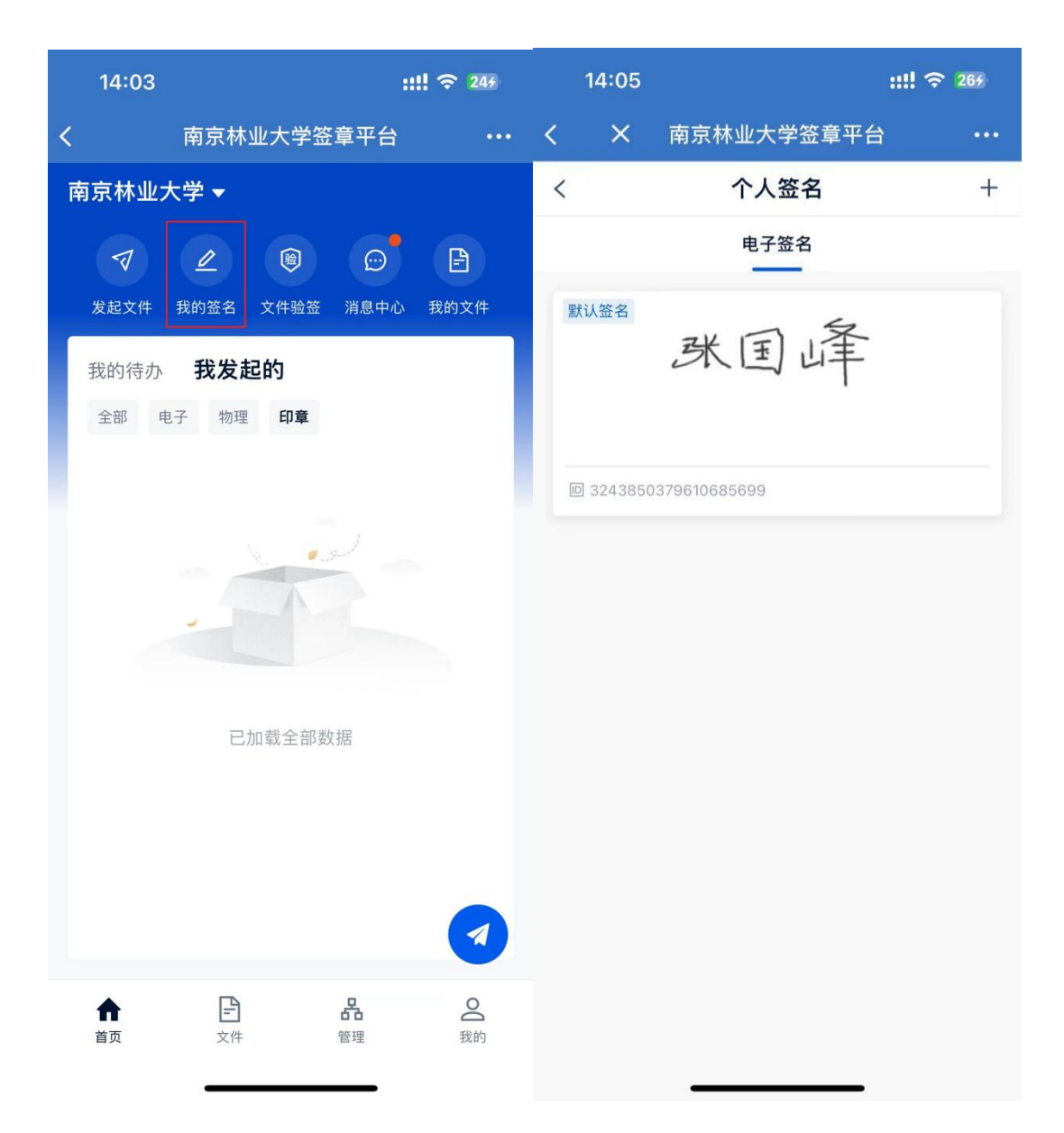

# 4.文件验签

4.1 文件验签(PC 端)

可直接通过办事大厅或访问链接进入验签页面 <u>https://eseal.njfu.edu.cn/verifier-inner</u>将签署完成后的PDF 文件拖拽如图区域内,进行文件验真。

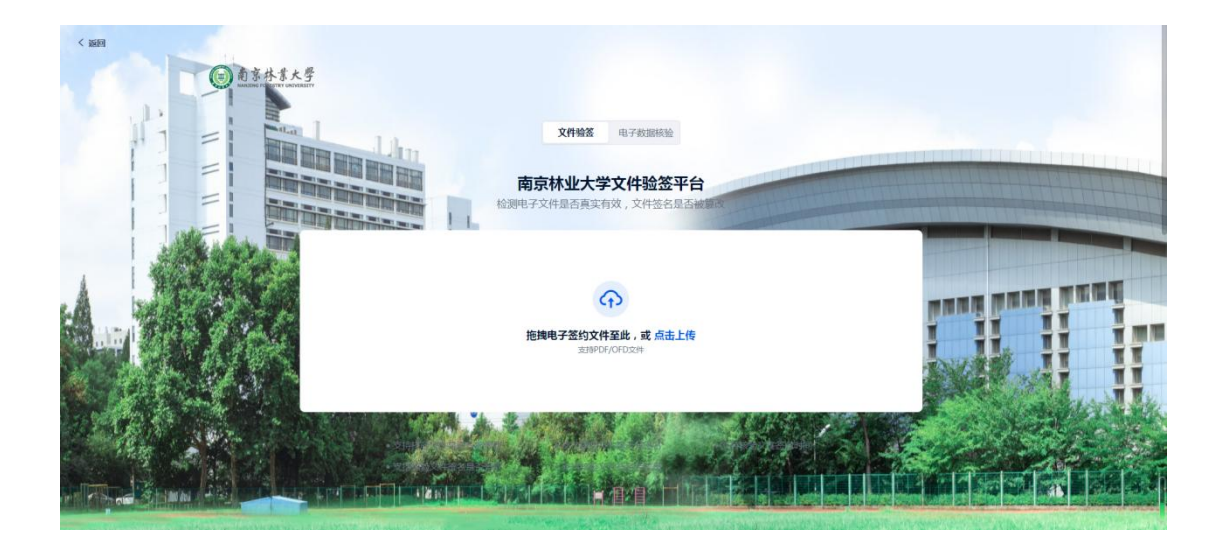

## 4.2 文件验签(移动端)

14:22 :: ? **-**#! ? **-**::!! 🗢 🔝 南京林业大学签章平台 南京林业大学签章平台 南京林业大学 🗸 **文件验签** 电子数据核验 ? 公共服务 OA 检测电子文件是否真实有效,文件签名 是否被篡改 Ê Deff 文件验签 通知公告 校园主页 协同办公 访客系统 我的待办 我发起的 1Ξ 20 全部 电子 物理 印章 证书 -53 -(A) 公章申用 随林签 文件验签 一卡通服务 100 100 00 00 00 00 点击上传 I DOUBLE IN THE OWNER. 支持上传200mb以内的 PDF. OFD文件 21 ALC: NAMES OF TAXABLE a contract 邮箱自助申 请 签章平台 党费交纳 校园黄页 A REAL PROPERTY AND ADDRESS. 40 al second 6 鼠 会议签到码 人像采集 博物馆参观 申请 林史馆预约 10000-0-00 FQ -A REAL PROPERTY AND ADDRESS OF æ6 档案查询申 请 遗失证件招 领 哈啰单车免 费骑 工会提案 1000 And the second second ( 12 P at many 办公用品领 用 1 云盘系统 大艺展 A REAL PROPERTY AND INCOME. 2件 놂 00 14 A  $\leq$ :: 0 600 通讯录 首页 管理 我的 工作台 消息 邮件 文档

企业微信工作台--文件验签,可点击上传已签署文件进行验真。

### 4.3 Adobe Reader 验签

使用 Adobe Reader 打开待验证的已签署的 PDF 文件,点击签名 面板查看签名信息、签名状态。

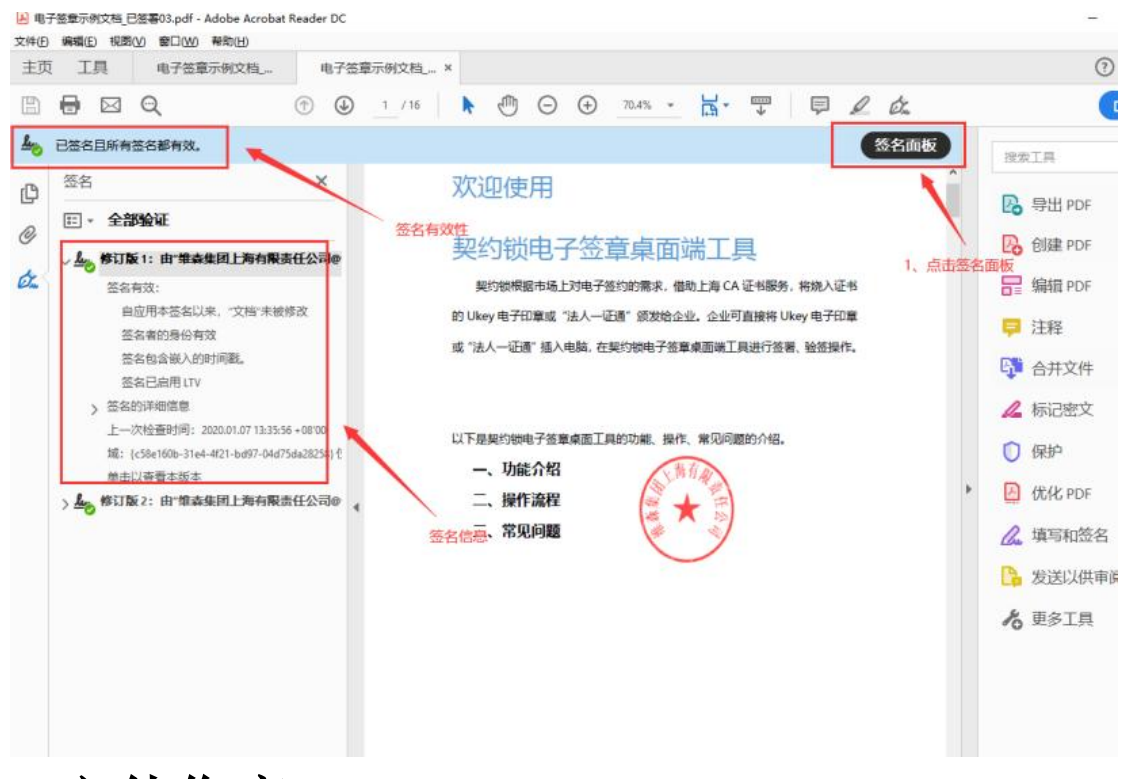

# 5.文件作废

5.1 文件作废(PC 端)

【第一步】签章平台找到已签署文件,点击作废文件。

| 三 < 巡回 | 签署详情                                                                                                    |                        | <b>查看文件</b> 下號 打印 更多▼ |
|--------|----------------------------------------------------------------------------------------------------|------------------------|-----------------------|
|        | IMG_3015 //<br>流程 随扶签                                                                                                    | 10-3272392989582250510 | 文件抄送<br>分算<br>作復文件    |
|        | 田敏広     日敏広     SQC-2024/914-0034     SQC-2024/914-0034     Got     SQC-2024/914-0034     Got     Got |                        | 雨 <u>天</u> 一份<br>下一份分 |
|        | <b>快方弦響人気信む</b> 相対文件 操作记录 证据服务     田南原料以大学 下接国際 テ 2024-09-14 1001-52 25-88     での取用の配置     での取用の配置                                                                                                    |                        |                       |

【第二步】填写作废原因,确认是否销毁原文件后,发起作废。

| · · · · · · · · · · · · · · · · · · ·   | 查右文件          |
|-----------------------------------------|---------------|
| 10:327239                               | 2989582250510 |
| 加格要作废《IMG_3015》◎                        | X             |
| 图 ③ 器所有参与签署的签署主体确认后,原文件即可作废。            |               |
| 立<br>上作自治<br>が<br>作废声明                  | 定义文件          |
|                                         |               |
| 勾选后将在本声明主效后销级质文件<br>取消 2<br>現           | 绘制作成          |
| ■ ○ ○ ○ ○ ○ ○ ○ ○ ○ ○ ○ ○ ○ ○ ○ ○ ○ ○ ○ | ×,            |

【第三步】由签署人确认签署作废,输入密码完成作废声明后,

文件作废。

| 三 《 返回 作废声明  |              |                                    | <b>输以作应</b> 更多 •                                                     |
|--------------|--------------|------------------------------------|----------------------------------------------------------------------|
| X#ffæ-#953\$ | 2024. 10. 17 |                                    | 文件(1) <b>作成序明(1)</b><br>• 作成原明] ···································· |
|              |              | 有1外位置素要称結算,太白香 → ④<br>■■■■<br>■■■■ |                                                                      |

# 5.2 文件作废(移动端)

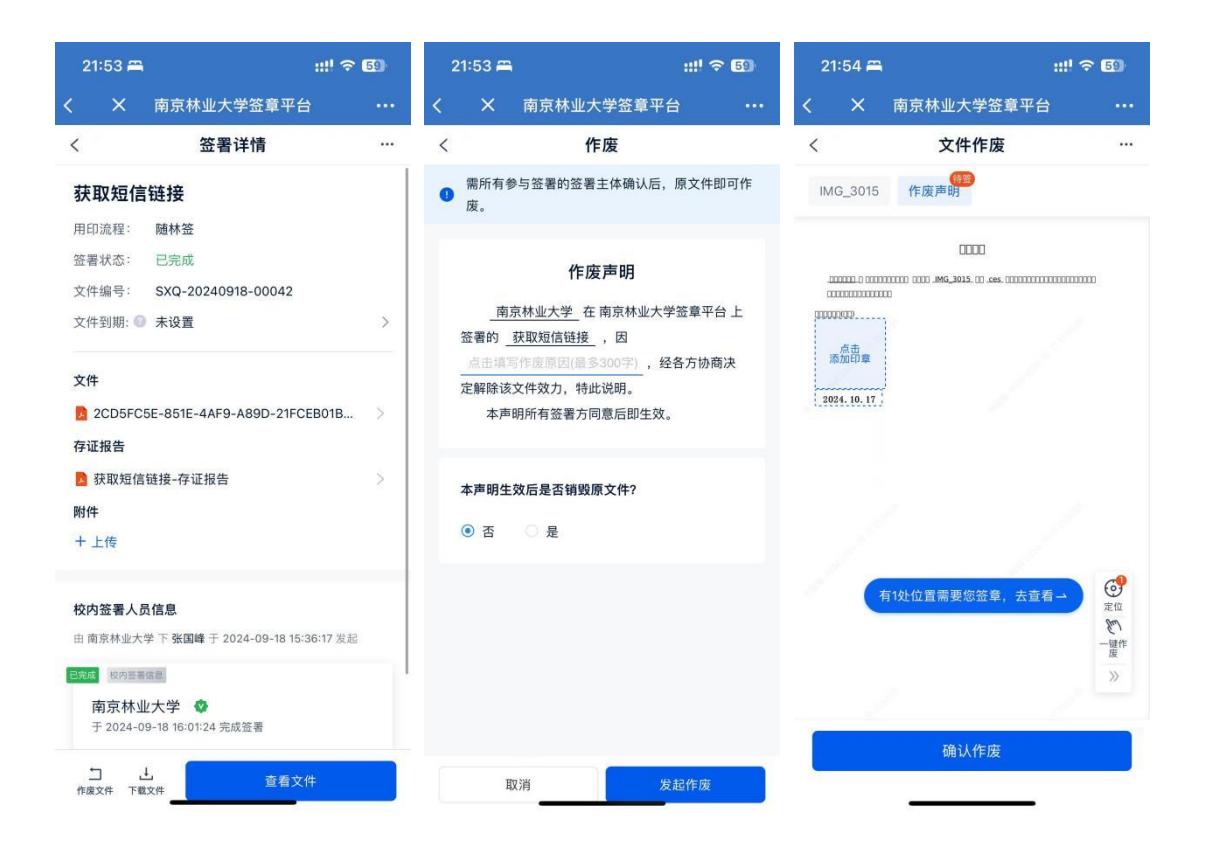

# 6.其他功能

6.1 骑缝章使用

如果签署文件需要使用骑缝章,可通过拖拽印章的方式,拖拽到 文件右侧边缘处即可。

| 5ê                  | 可通过企业微信-工作台-随林签应用进入信息填写页面               | 文件(1)          |
|---------------------|-----------------------------------------|----------------|
|                     | N 168 5                                 | - 签章平台使用手册1007 |
|                     | 篇                                       | 5/13           |
|                     |                                         |                |
| 南林- 测试<br>(4) 60宣告理 |                                         |                |
| 2024, 10, 17        | THE BIR BR                              |                |
|                     |                                         | 6/13           |
|                     |                                         |                |
|                     | □ 1 1 1 1 1 1 1 1 1 1 1 1 1 1 1 1 1 1 1 |                |
|                     |                                         |                |
|                     | 2.1表单页面 维                               | 7 / 13         |
|                     | 2.1.1 信息填写 章                            |                |
|                     | 基础信息值写字成后 占未活加效果人员 占未活物效排信息 分兆          |                |

### 6.2 签署密码重置

签署文件需要当前签署人输入签署密码(也可是验证码),第一 次签署时需要预设密码,若忘记密码,用户可自行重置密码。

【第一步】进入签章平台,点击右上角个人头像进入安全中心。

【第二步】点击修改按钮,输入验证码进行签署密码重置即可。

| <u>+</u> | 南京林业大字 *     |         |                                                      |          |   |
|----------|--------------|---------|------------------------------------------------------|----------|---|
|          | 基本信息<br>数字证书 |         |                                                      |          |   |
| 0        | 安全中心         | 豆灭密码    |                                                      | 1502     |   |
| 0        | 消息通知         | 登录记录    | 可重着他近期的系统登录记录                                        | 正者       |   |
|          | 授权管理<br>操作日志 | 签署设置    |                                                      |          |   |
|          |              | 签署手势    | 在态事时,支持通过态事手势完成身份校验                                  | 开启       |   |
|          |              | 签署密码    |                                                      | 修改       |   |
|          |              | 移动设备验证  | 签署人可以规定1台哪一的设备(例如本人的手机),签署时必须使用规定的设备进行验证才可以完成签署      | 开启       | ì |
|          |              | 免密签署    | 开启后,芒春校验通过后,设置时间内注着无踪重复校验                            | 开启       |   |
|          |              | USB Key | 绑定后,作为个人主体进行文件签署时,仅能使用USB Key完成局份校验                  | 網際空      |   |
|          |              | 动态令牌    | 缩空后,在芸藝文件时,仅期始入令神中的动态口令进行验证,以确保此刘操作人是您本人。其它账号使用该令神无效 | 绑定       |   |
|          |              | 注销账号    | 注钠后,当前账号的所有数据将被清除无法恢复,注销前请先做好数据保留,请董值操作              | 的注       |   |
|          |              |         |                                                      | <u> </u> | - |

### 6.3 手机号更换

【第一步】进入签章平台,点击右上角个人头像进入安全中心 【第二步】点击手机号更换

| 75 -7 10 00 |                                                 |    |
|-------------|-------------------------------------------------|----|
| 登录设置        |                                                 |    |
| 账号          | weaver001                                       |    |
| 手机号码        | 15996328634                                     | 更换 |
| 由印容         | 17855337275@163.com                             | 更换 |
| 登录密码        |                                                 | 修改 |
| 登录记录        | 可查看你近期的系统登录记录                                   | 查看 |
| 签署设置        |                                                 |    |
| 签署手势        | 在签署时,支持通过签署手夠完成身份校验                             | 开启 |
| 签署密码        |                                                 | 修改 |
| 移动设备验证      | 签署人可以绑定1台唯一的设备(例如本人的手机),签署时必须使用绑定的设备进行验证才可以完成签署 | 开启 |
| 免密签署        | 开启后,签署校验通过后,设置时间内签署无需重复校验                       | 开启 |